This is a guide to assist with establishing a connection to a Wireless Router Access Point with the RT300 iPAQ Controller. If your GO screen has City/Street graphics (or SAGE on power up), refer to the SAGE User Guide supplied with your SAGE controller for instructions to connect to a Wi Fi network. You may contact RTI support at any time for assistance.

#### NOTE: The bike should be within 30-40 feet of the Access point on the same floor of the building for best results.

Begin by unplugging the FES bike power from the wall, and plugging it back in. Then follow the graphics below to get a starting point.

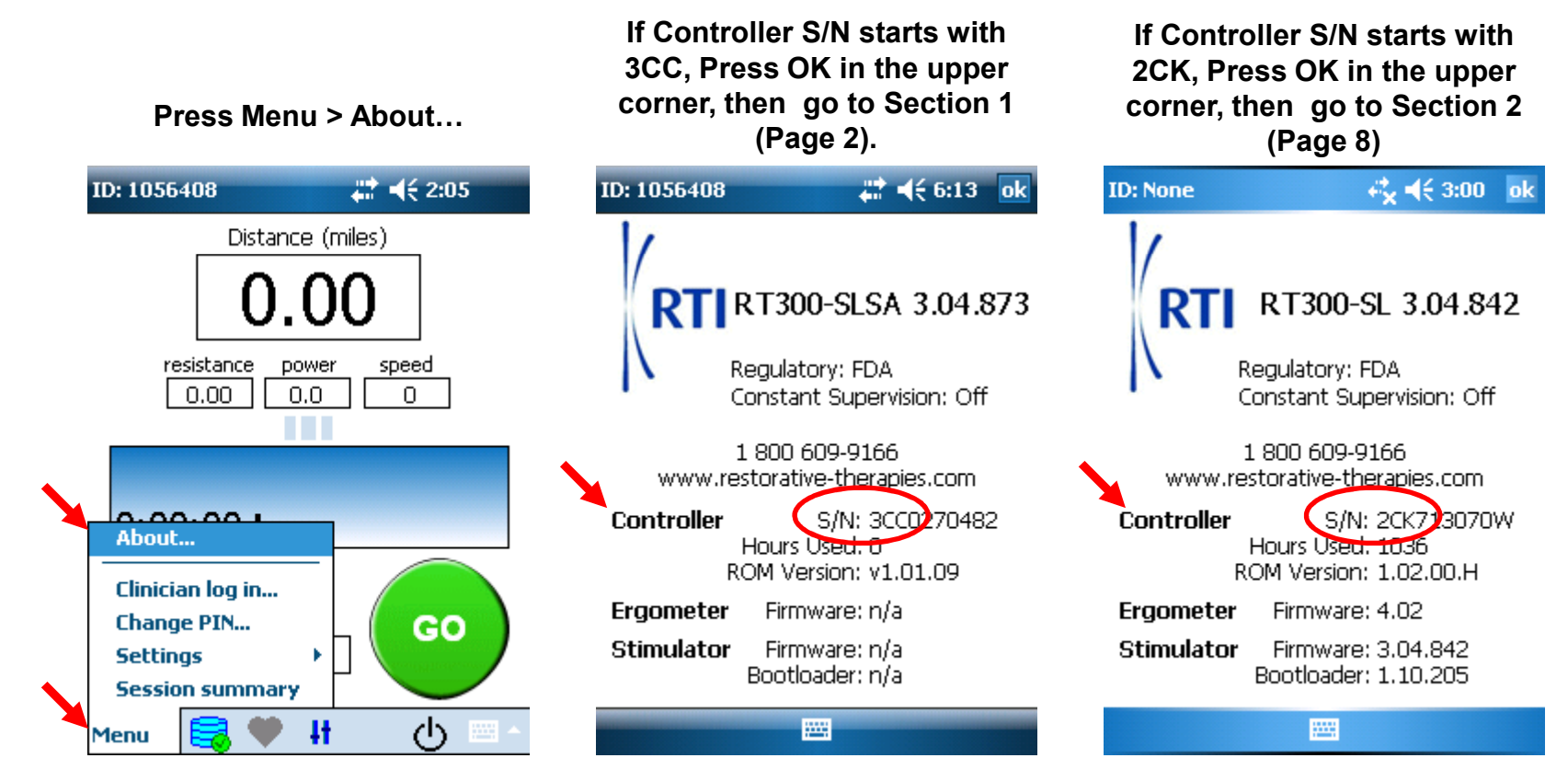

# **SECTION 1 – 3CC Series**

1) Press Menu, Clinician log In

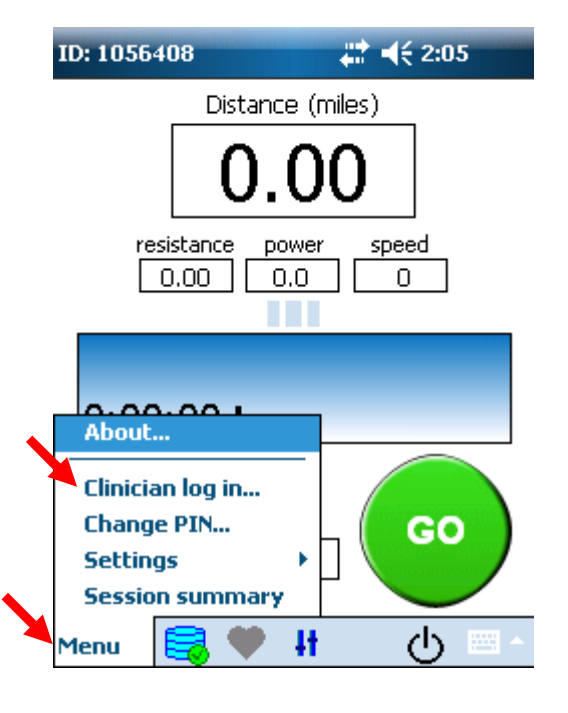

Fig. 1

2) Enter "1113" and press OK.

| ID: 1056408 | ÷:    | ◀€ 2:06 |
|-------------|-------|---------|
| Enter Pass  | word: |         |
| 1           | 2     | 3       |
| 4           | 5     | 6       |
| 7           | 8     | 9       |
| Clear       | 0     | ОК      |
|             |       |         |

Fig. 2

3) Check to see if status says "OPEN". If it does, continue to step 16 (Page 13) . If not, go to step 4.

| 1 | P OAC                                          | <b>₩ 4</b> € 5:42 ok |
|---|------------------------------------------------|----------------------|
|   | Connect to:<br><rti test=""></rti>             | •                    |
|   | Status:<br>open                                |                      |
|   | Access point:<br>RTI Test<br>00-26-F2-28-FB-88 |                      |
|   | <u>D</u> etails                                | <u>R</u> econnect    |
|   |                                                |                      |
|   |                                                |                      |

Fig. 3

Settings Commands Tools Help

4) **Remove** the check mark in the "Connect to:" box by tapping it. Press Settings, then Networks

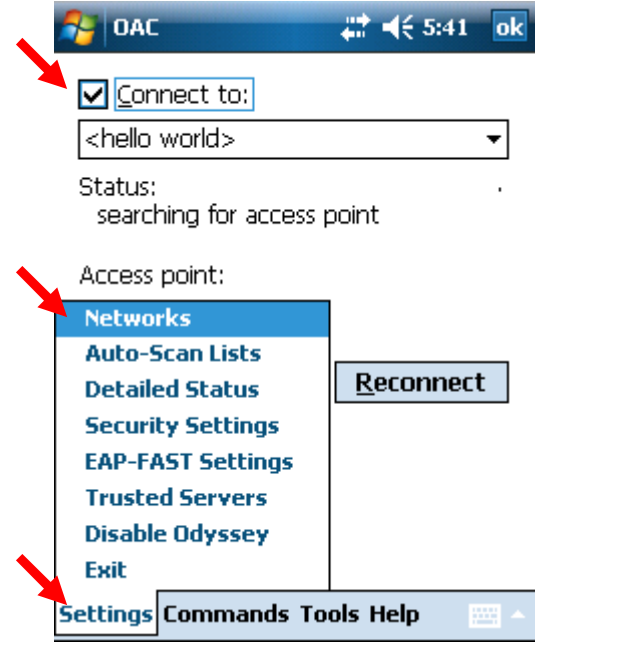

5) Tap on a network in the list, then press Delete. Confirm you would like to delete it.

Repeat until the list is empty.

| Se OAC                   | <b>‡</b> ‡ <b>4</b> € 5:41 ok |
|--------------------------|-------------------------------|
| Networks:                |                               |
| <hello world=""></hello> |                               |
|                          |                               |
|                          |                               |
|                          |                               |
| <u>E</u> dit <u>A</u> d  | d <u>D</u> elete              |

6) Click Add...

| NAC OAC           | # ◀€ 5:41      | ok |
|-------------------|----------------|----|
| <u>N</u> etworks: |                |    |
|                   |                |    |
|                   |                |    |
|                   |                |    |
|                   |                |    |
| Edit <u>A</u> dd. | <u>D</u> elete | •  |

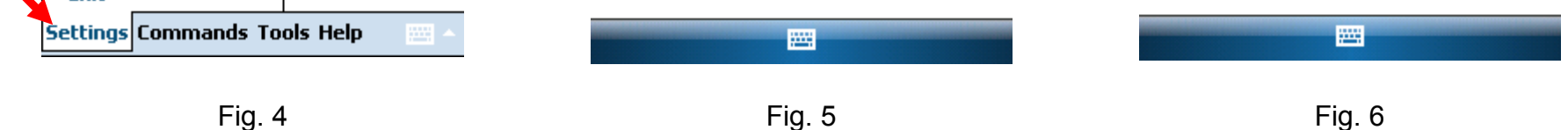

7) Press Scan (If Hidden Network, tap in Network name box, then type in manually and go to step 9)

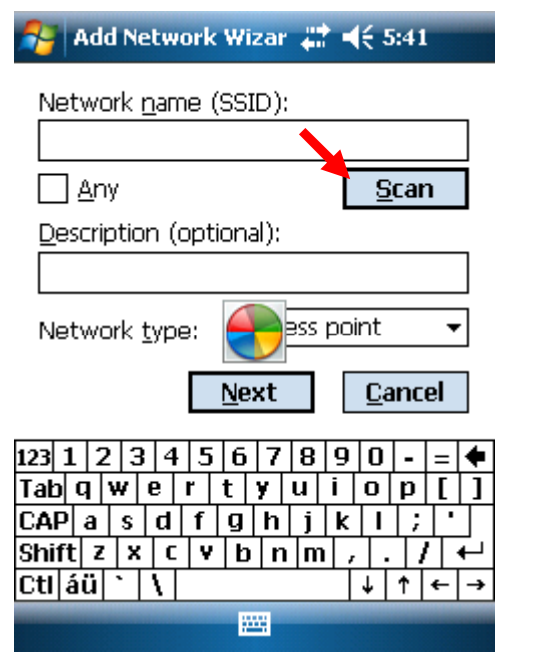

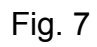

8) Tap your wireless network, Confirm Access point is selected, Click OK

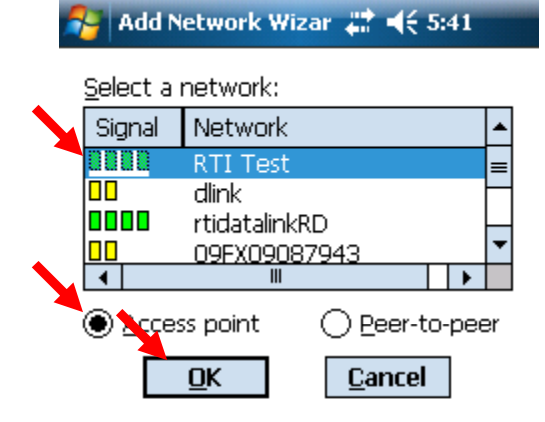

#### 9) Press Next

| 🚰 🗚 Add Network Wizar 📰 📢 5:41 |
|--------------------------------|
| Network <u>n</u> ame (SSID):   |
| RTI Test                       |
| Any <u>S</u> can               |
| Description (optional):        |
|                                |
| Network type: Access point 🔻   |
| <u>N</u> ext <u>C</u> ancel    |

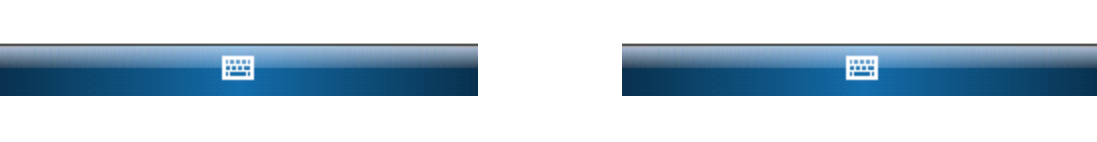

Fig. 8

Fig. 9

10) Go To Appendix A at end of this document. Select Association Mode and Encryption Method. Remove check marks. Press Next when settings match results.

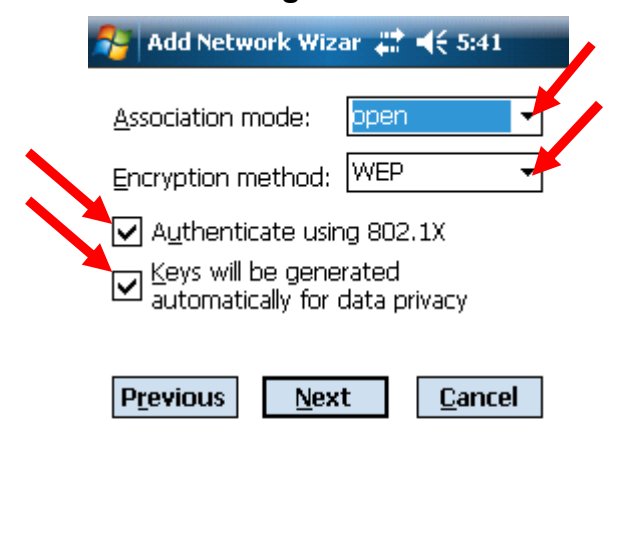

#### 11) If screen looks like figure11, refer to Appendix B, then click NEXT. If it looks different, go to step 12.

| 🚰 Edit I               | Netwo    | rk Wiz      | zarı 🕌      | <b>I</b> € | 5:43     | 3            |          |
|------------------------|----------|-------------|-------------|------------|----------|--------------|----------|
| Enter or               | ne or r  | nore :      | static \    | NEP        | keys     | ::           |          |
| Key <u>1</u>           |          |             |             |            |          |              |          |
| Key <u>2</u>           |          |             |             |            |          |              |          |
| Key <u>3</u>           |          |             |             |            |          |              |          |
| Key <u>4</u>           |          |             |             |            |          |              |          |
| ) <u>A</u> lph         | anume    | eric (      |             | xadeo      | imal     | I            | _        |
| P <u>r</u> evio        | us       | <u>N</u> e: | xt          | Ē          | anc      | el           | 1        |
|                        | <br>নানা | E C         |             |            |          |              | -        |
| 123 I Z  <br>Тар П   W | 3 4 <br> | <u></u>     | / 8<br>V 11 | i   0      | <u> </u> | = <br>       | <b>T</b> |
|                        | 0 .      | f           | h i         |            |          | <b> </b>     | ┢┛       |
| Shift z                |          | v h         | $\ln n$     |            | Ť        | $\mathbf{h}$ | ┙        |
|                        |          |             |             |            |          |              |          |

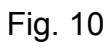

Fig. 11

-

12) If screen matches figure 12, click the Unmask box, then click in the passkey box. Enter your passkey, then click NEXT. If it looks different, go to step 13.

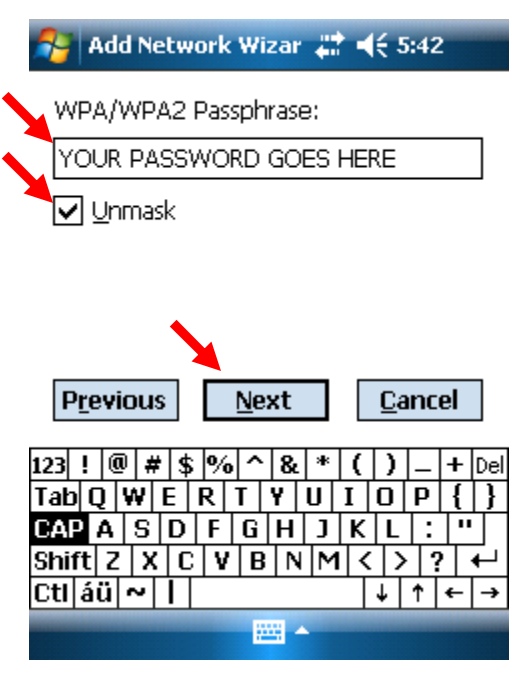

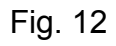

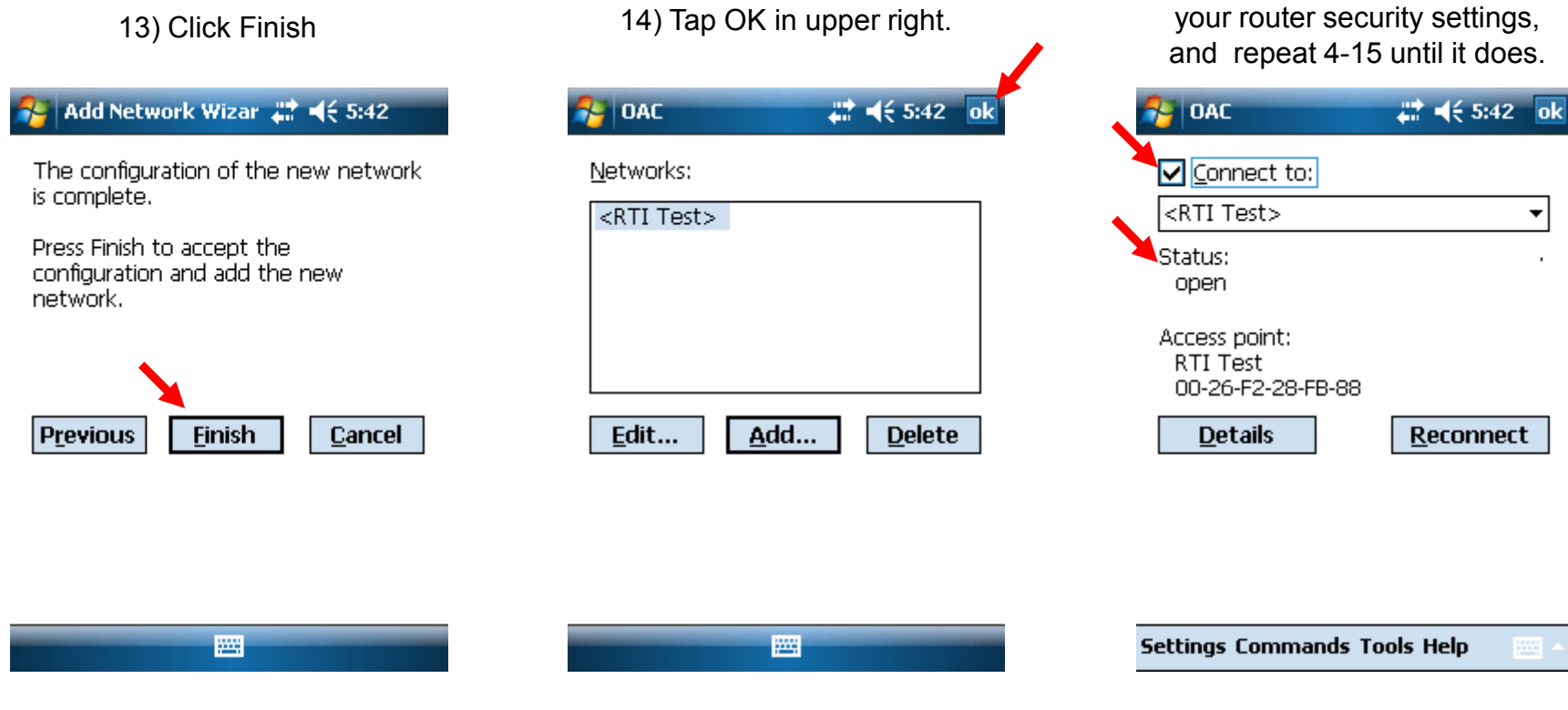

Fig. 13

Fig. 14

Fig. 15

15) Place a check mark back in the Connect to box. Confirm status is OPEN after 30-45 seconds. If not, double check

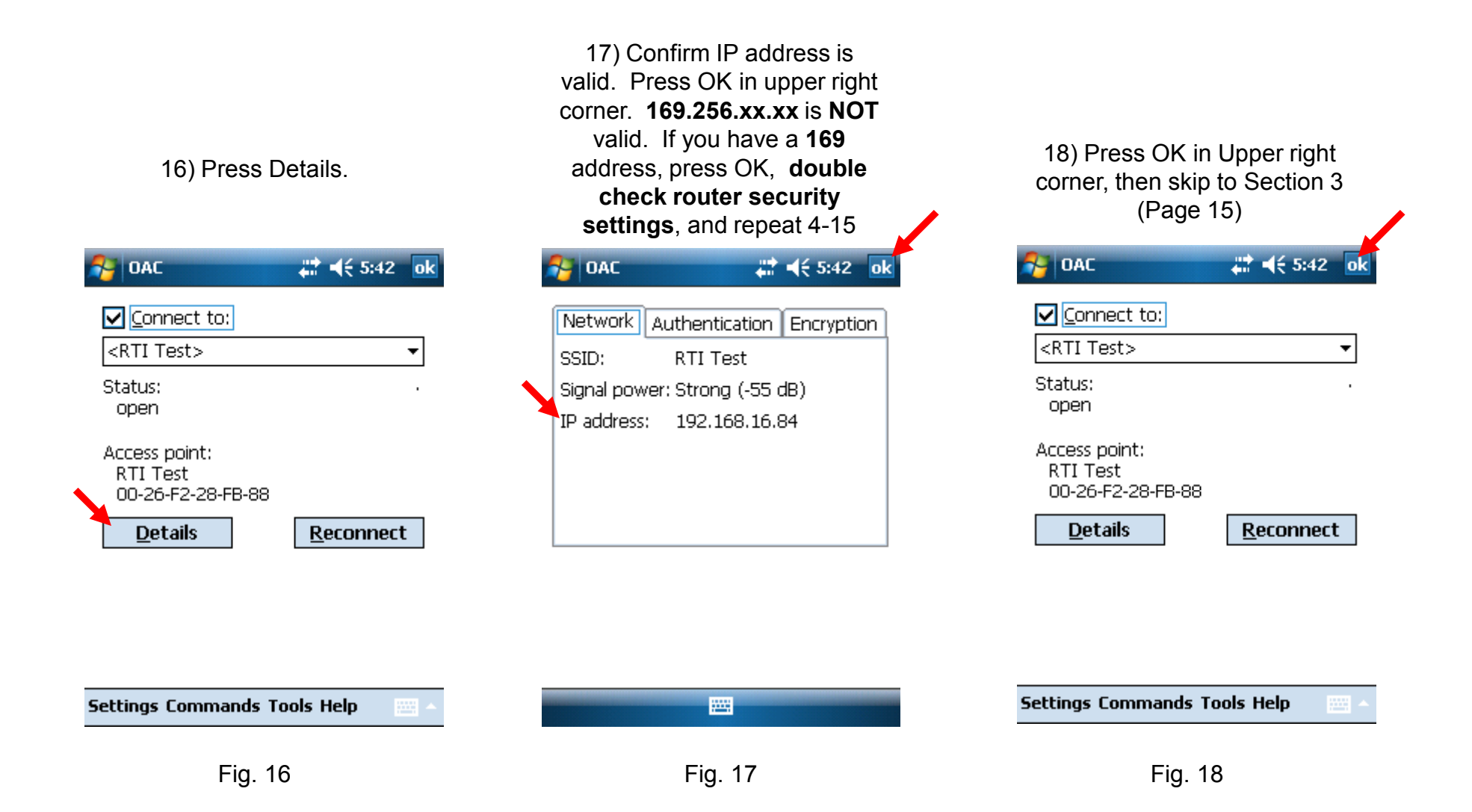

# **SECTION 2 – 2CK Series**

1) Press Menu, Clinician log In

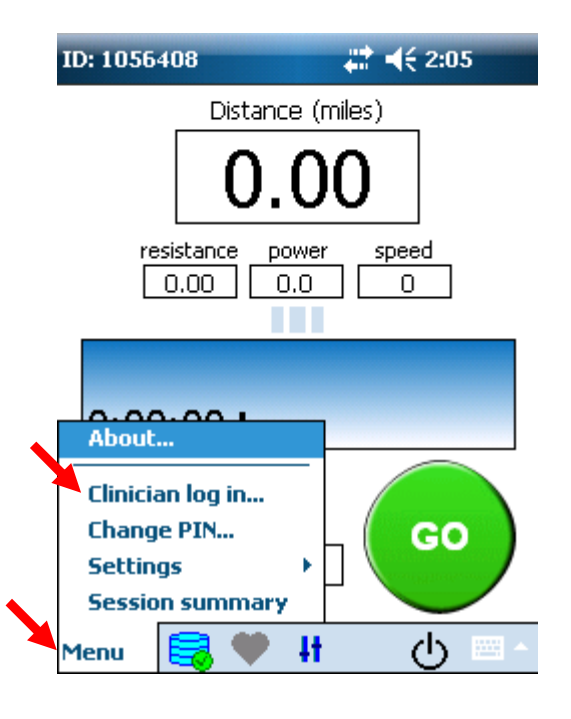

Fig. 1

2) Enter "3948" and press OK. If "3948" is not valid, enter 1776 OK, then Menu, Exit

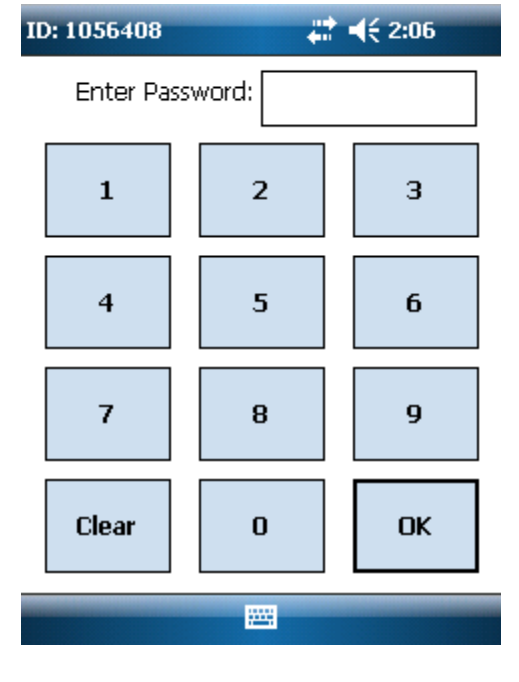

Fig. 2

3) Hit OK to confirm.

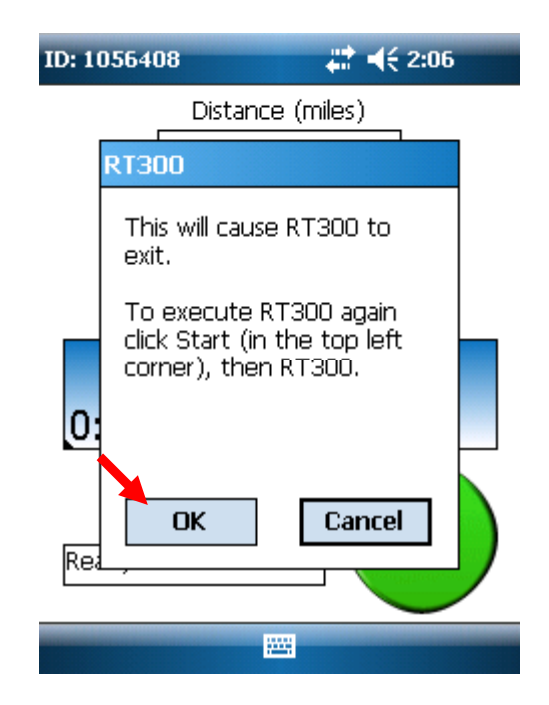

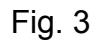

4) Tap the Sail Boat Icon in lower right corner (see Arrow for guidance)

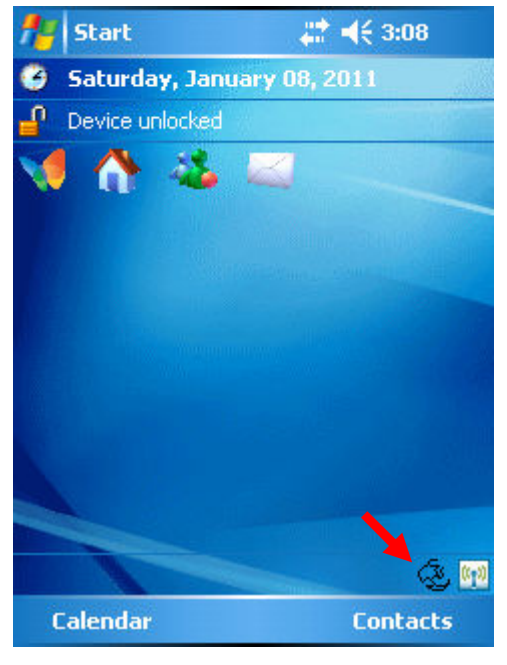

Fig. 4

5) Check to see if status says "OPEN". If it does, continue to step 19 (Page 14) . If not, go to step 6.

| 🏄 Odyssey Client                   | <b>4<sup>*</sup>x 4</b> € 3:08 ok |
|------------------------------------|-----------------------------------|
| Connect to:                        |                                   |
| <rti test=""></rti>                | •                                 |
| Status ———                         |                                   |
| Status:<br>open                    |                                   |
| Network (SSID):<br>RTI Test        |                                   |
| Access point:<br>00-26-F2-28-FB-88 |                                   |
| Packets (in/out):<br>3 / 3         |                                   |
| <u>D</u> etails                    | <u>R</u> econnect                 |
| Settings Commands He               | lp 🔤 🔺                            |
|                                    |                                   |

Fig. 5

 Remove the check mark in the "Connect to:" box by tapping it. Press Settings, then Configure

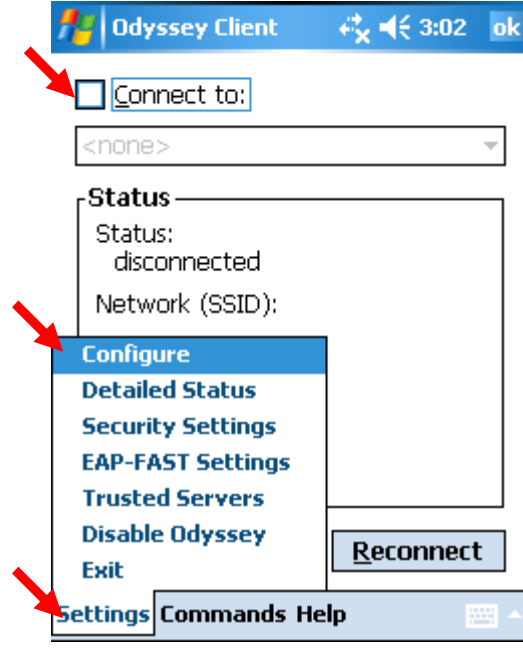

Fig. 6

7) Tap on a network in the list, then press Delete. Confirm you would like to delete it.

Repeat until the list is empty.

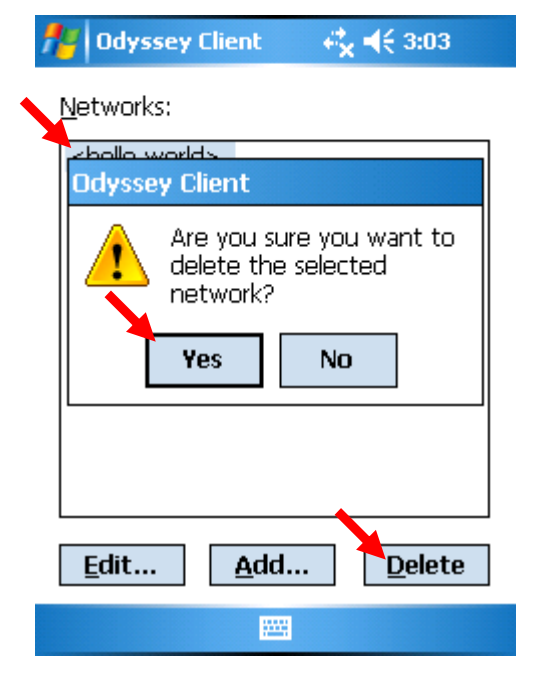

Fig. 7

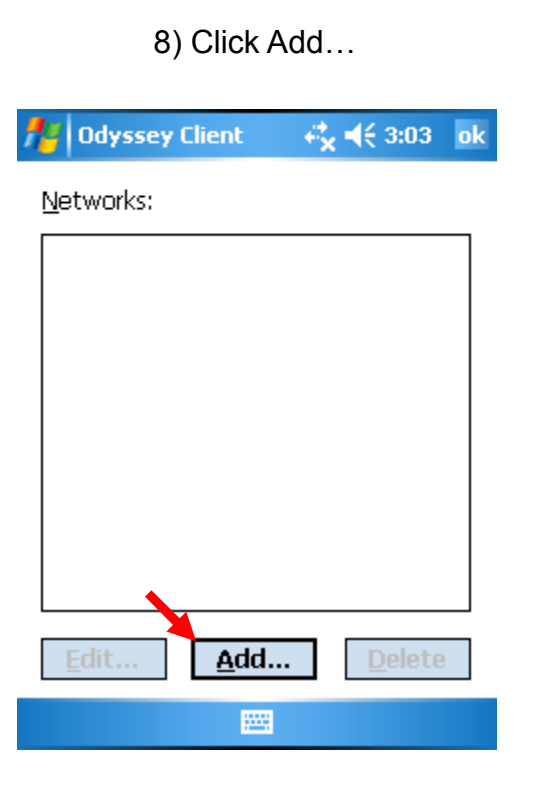

Fig. 8

9) Press Scan (If Hidden Network, type in the network name manually and go to step 12)

| 🏄 Add Network Wizar 🤹                                                            | € 3:03                |
|----------------------------------------------------------------------------------|-----------------------|
| What is the name of the ne                                                       | twork?                |
|                                                                                  |                       |
| <u>A</u> ny                                                                      | <u>S</u> can          |
| Enter an optional <u>d</u> escriptior                                            | ר:                    |
|                                                                                  |                       |
| Is this an infrastructure netw<br>access points) or an ad-hoc<br>(peer to peer)? | vork (uses<br>network |
| 123 1 2 3 4 5 6 7 8 9                                                            | ) 0 - = 🗲             |
| Tab q w e r t y u i                                                              | o p [ ]               |
| CAPasdfghjk                                                                      |                       |
| Shift z × c v b n m                                                              | <u>/ , / +</u>        |
| Ctl áü ` \                                                                       | ↓ ↑ ← →               |
|                                                                                  |                       |

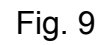

#### 10) Minimize the keyboard by pressing the icon below.

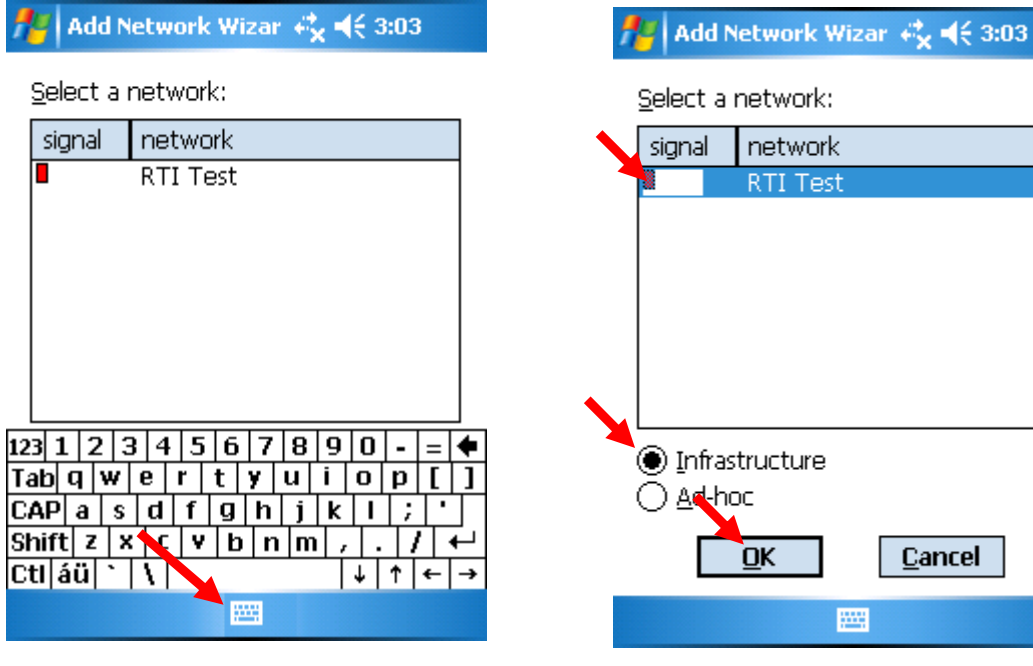

Fig. 10

#### 11) Tap your wireless network, Confirm Infrastructure is selected, Click OK

### Select a network: network **RTI Test** Infrastructure OK <u>C</u>ancel .....

#### Fig. 11

#### 12) Minimize the keyboard, then press Next

#### Add Network Wizar 🚓 ◀€ 3:03 What is the name of the network? RTI Test Any Any <u>S</u>can... Enter an optional description: Is this an infrastructure network (uses access points) or an ad-hoc network (peer to peer)? Infrastructure -<u>C</u>ancel <u>N</u>ext

#### Fig. 12

| 13) Go To Appendix A at end<br>of this document. Select<br>Association Mode and<br>Encryption Method. Remove<br>check marks. If OPEN was<br>determined, press Next. |                                                        |                                          |                 |   |
|----------------------------------------------------------------------------------------------------|--------------------------------------------------------|------------------------------------------|-----------------|---|
| 👭 Ada                                                                                                    | l Network W                                            | izar 🖧                                   | <b>-</b> € 3:04 | / |
| <u>A</u> ssocia                                                                                                    | ition Mode:                                            | WPA                                      |                 |   |
| Encryp                                                                                                    | tion Method                                            | TKIP                                     |                 |   |
| Aut<br>Key<br>aut                                                                                                    | <b>henticate us</b><br>rs will be ger<br>omatically fo | i <b>ing 802</b><br>Ierated<br>r data pi | .1X<br>rivacy   |   |
| [ <sup>Pre-s</sup>                                                                                                    | hared key (                                            | WPA o                                    | " WPA2)         |   |
| Pass                                                                                                    | ohrase:                                                |                                          |                 |   |
|                                                                                                    | Inmask                                                 |                                          |                 |   |
| Previo                                                                                                    | ous <u>N</u> e                                         | xt                                       | <u>C</u> ancel  |   |
|                                                                                                    |                                                        |                                          |                 |   |

Fig. 13

14) If screen matches figure 14, click the Unmask box, then click in the passkey box. Enter your passkey, minimize the keyboard, click NEXT. If it looks different, go to step 15

Fig. 14

#### 15) If screen looks like figure 15, refer to Appendix B, then click NEXT.

#### Edit Network Wiza 📰 📢 10:42

Enter one or more static WEP keys:

| Key <u>1</u>   |                                |
|----------------|--------------------------------|
| Key <u>2</u>   |                                |
| Key <u>3</u>   |                                |
| Key <u>4</u>   |                                |
| ) <u>A</u> lph | anumeric 🔘 <u>H</u> exadecimal |

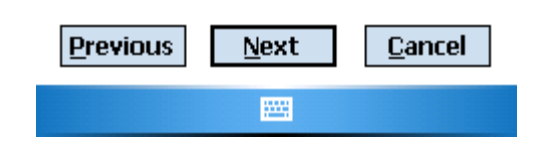

Fig. 15

| 16) Click Finish                                                                                                    | 17) Tap OK in upper right.              | 18) Place a check mark back<br>in the Connect to box. Tap<br>Reconnect.                                                 |  |  |  |
|----------------------------------------------------------------------------------------------------|-----------------------------------------|----------------------------------------------------------------------------------------------------|--|--|--|
| nter and the twork Wizar and the second second sec | 🏄 Odyssey Client 🛛 ↔ 🔆 3:05 ok          | 🏄 Odyssey Client 🛛 🦂 🕂 3:06 🛛 ok                                                                                        |  |  |  |
| The configuration of the new network is complete.                                                                                                    | Networks:<br><rti test=""></rti>        | Connect to:<br><rti test=""> ▼</rti>                                                                                    |  |  |  |
| Press Finish to accept the<br>configuration and add the new<br>network.                                                                                                    |                                         | Status<br>Status: .<br>open<br>Network (SSID):<br>RTI Test<br>Access point:<br>00-26-F2-28-FB-88<br>Dackets (in (put)): |  |  |  |
|                                                                                                    |                                         | 5/5                                                                                                    |  |  |  |
| Previous Finish Cancel                                                                                                    | <u>E</u> dit <u>A</u> dd <u>D</u> elete | <u>D</u> etails <u>R</u> econnect                                                                                       |  |  |  |
|                                                                                                    |                                         | Settings Commands Help                                                                                                  |  |  |  |
| Fig. 16                                                                                                    | Fig. 17                                 | Fig. 18                                                                                                    |  |  |  |

19) Confirm status is OPEN after 30-45 seconds. Confirm Packets are counting up. If not, double check your router security settings, and repeat 6-19 until it does.

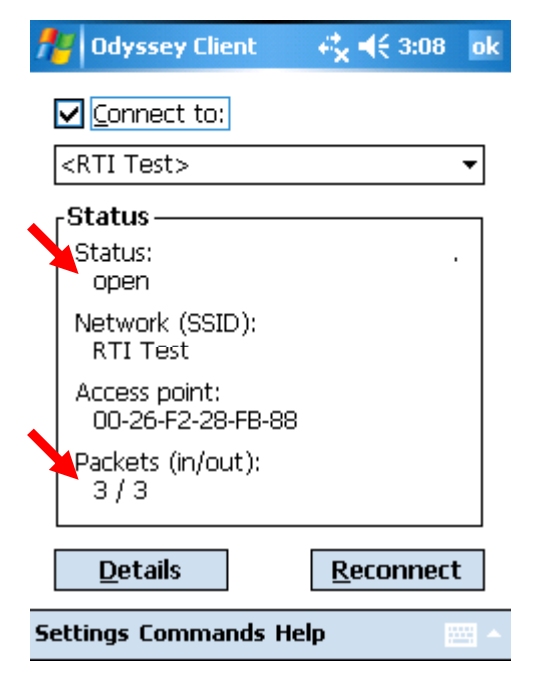

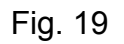

20) Unplug bike and plug it back in, then skip to Section 3 (Page 15)

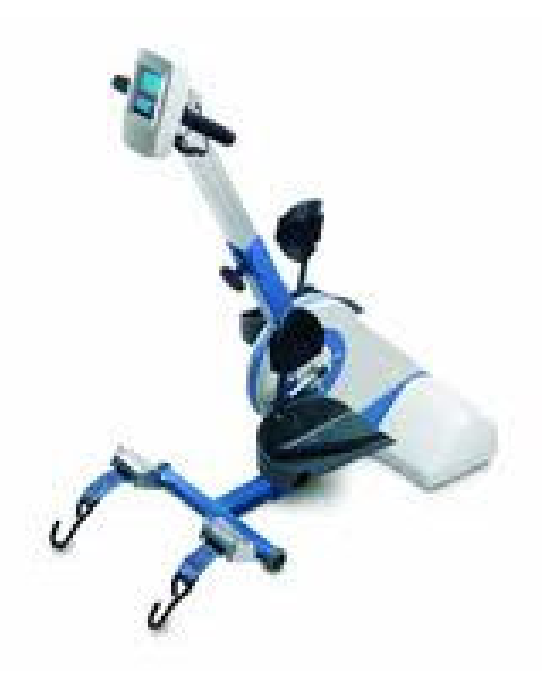

Fig. 20

## **SECTION 3 - Synchronizing**

1) Confirm arrows at top have **NO** "X". (See Red Oval) Press Menu, Clinician log In ID: 1056408 12:05 Distance (miles) V.OO resistance power speed 0.00 0.0 0 0.00.001 About... Clinician log in... Change PIN... GO Settings Session summary ക H. lenu

Fig. 1

2) Enter "7962" and press OK.

| ID: 1056408     | <b>₩ 4</b> € 2:06 |    |
|-----------------|-------------------|----|
| Enter Password: |                   |    |
| 1               | 2                 | 3  |
| 4               | 5                 | 6  |
| 7               | 8                 | 9  |
| Clear           | 0                 | ОК |
|                 |                   |    |

Fig. 2

3) Confirm Synchronization is started, and successfully finishes. If it downloads software, go to Step 4. If not, go to Step 5. ID: 1056408 Distance (miles) 0.00resistance power speed 0.00 0.0 0 Synchronization started... Connecting to Remote Database. Synchronizing time... X 

Fig. 3

4) If it says Downloading new software, the screen will go dark for about 90 seconds after download, then reload.
Wait 30 seconds after READY for Programming Internal Stimulator to begin, then repeat Steps 1-3 when done.

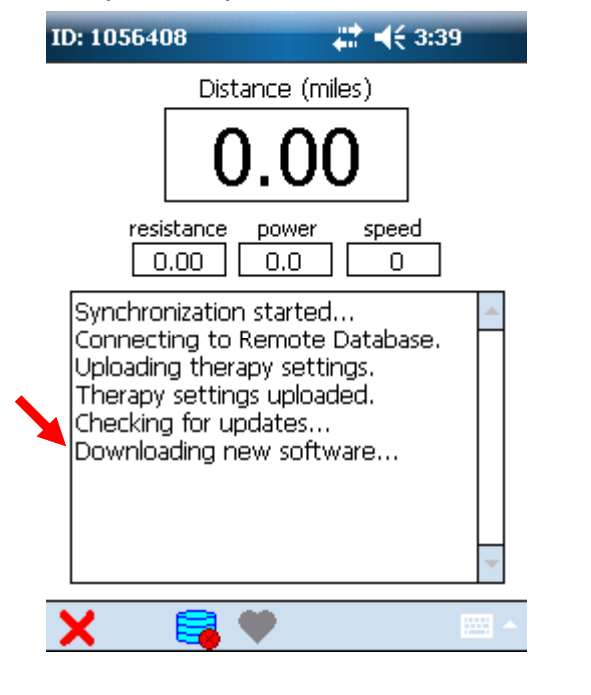

Fig. 4

#### 5) Tap Menu, then About...

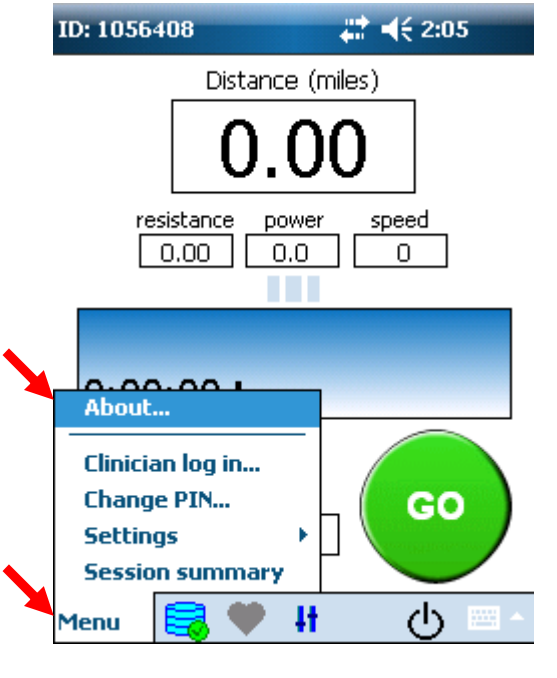

Fig. 5

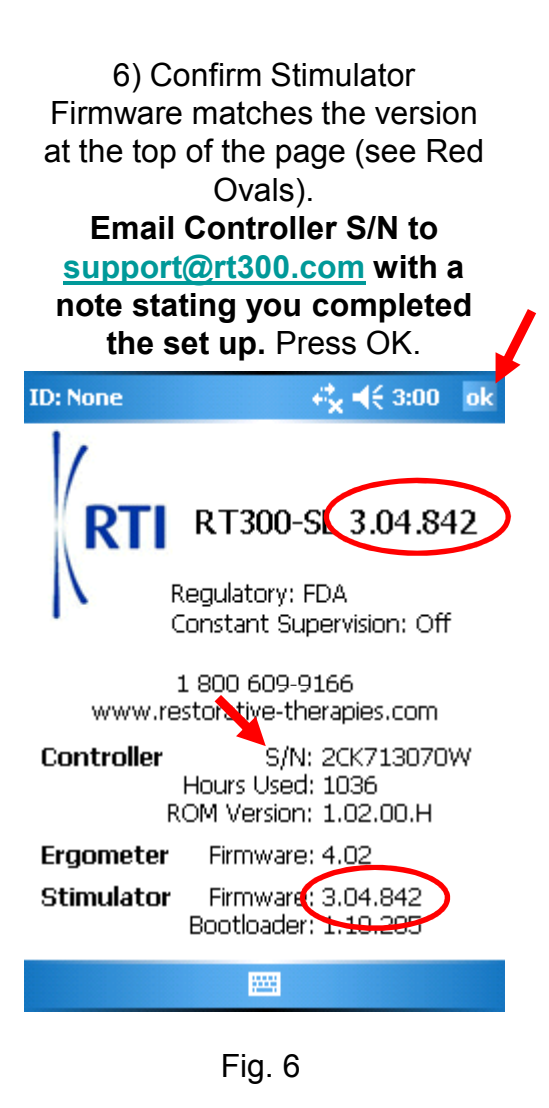

### **APPENDIX A – Security Settings**

#### 3CC - Return to Page 5 Step 10 / 2CK - Return to Page 12 Step 13

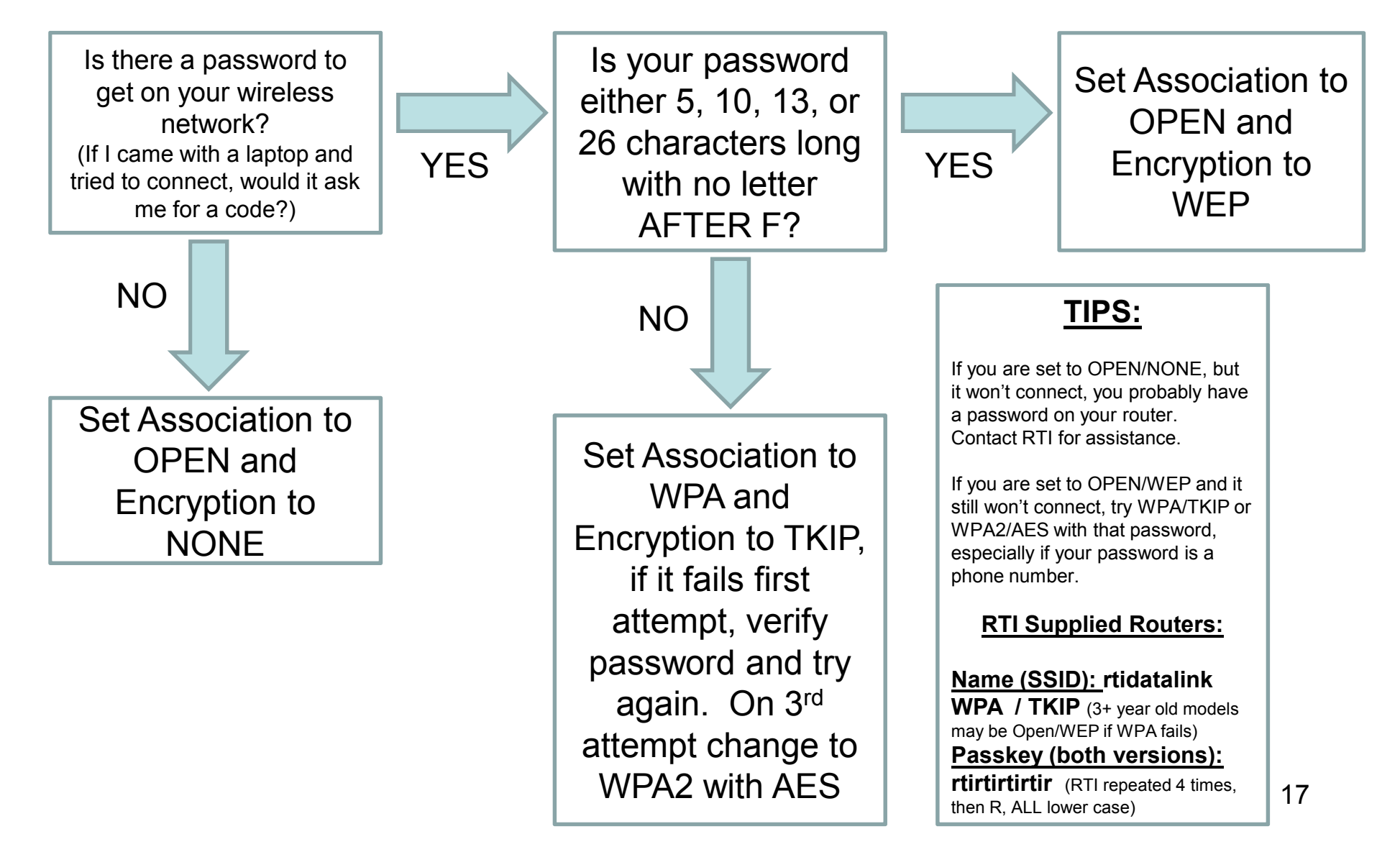

### APPENDIX B – WEP Set Up

3CC – Return to Page 5 Step 11 / 2CK – Return to Page 12 Step 15

;;;;;;

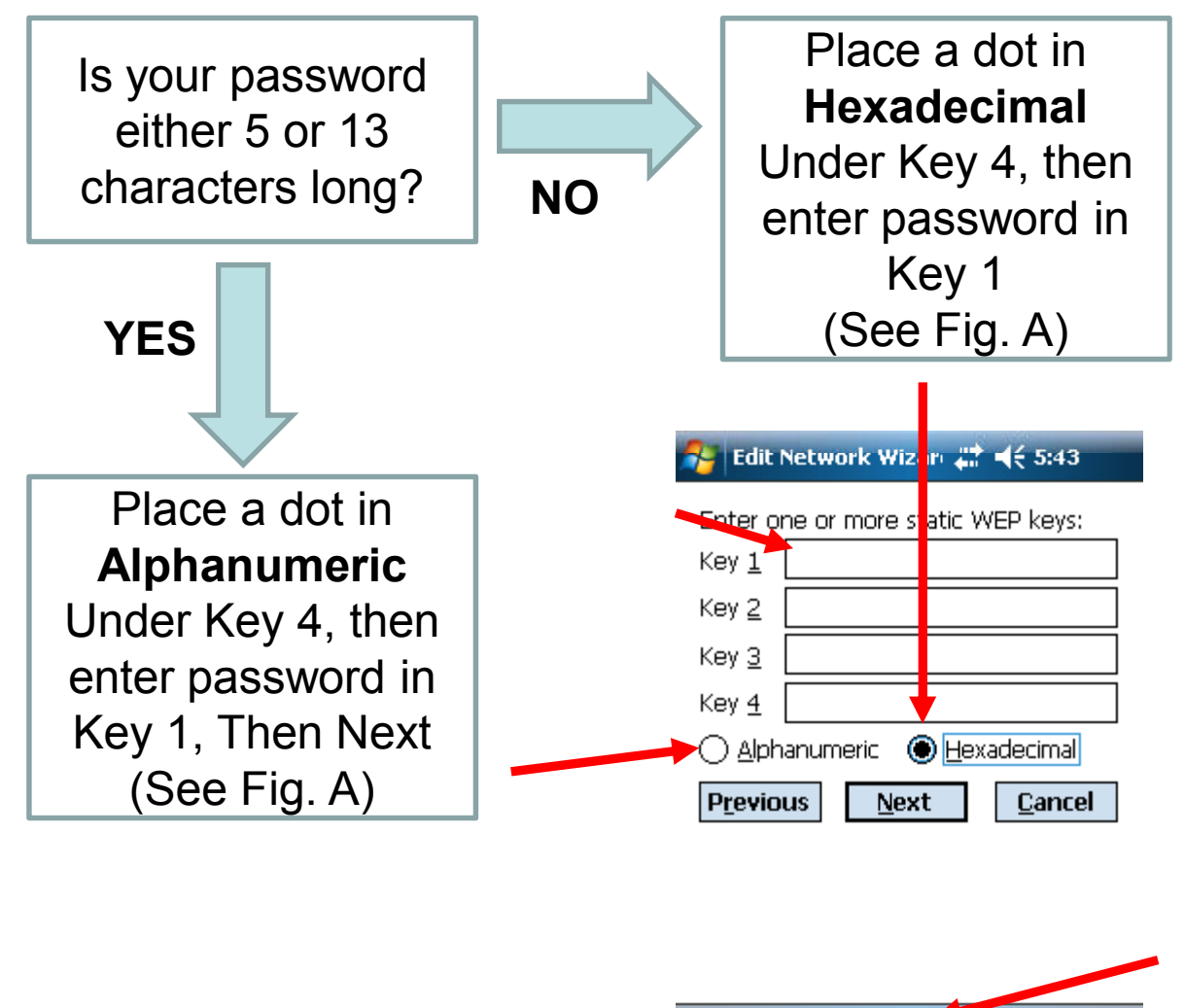

Note: You may need to minimize the keyboard for dot selection. Use the icon to lower, then raise the keyboard as needed.